博士論文は原則として PDF/A (ISO-19005)形式で公開します。また、本文電子ファイルは、表紙や目次、図 表なども結合した1つのファイルで提出してください。

なお、長期的な可読性、保存、アクセシビリティ確保の観点から、以下の点を確認してください。

<確認項目>

機種あるいはベンダー依存の形式でないこと 外部情報源(外部フォント等)を参照していないこと 暗号化、パスワードの設定、印刷制限等を行わないこと ※本文電子ファイルは、原則として、表紙や目次、図表なども結合した1つのファイルで提出してください

PDF/A に変換する前に、表紙や目次、図表を含め、ファイルを一つにまとめてください。複数の word ファイル をまとめる場合は、以下の手順でファイルを結合することができます。

## ■複数の word ファイルを一つにまとめる

① 一つ目の word ファイルを開き、挿入したい場所にカーソルを合わせる

② ①の状態で、[挿入]タブー[テキスト]グループー[オブジェクト]から[ファイルからテキスト]を選択する

| 1 🗄 5-                                         | 0.          | _                                        |     |                     |                  |                |      |       |                         | 文                     | 書 1 - V             | Vord |            |                                                         |                                   |                  |                   |                             |                                          |     |                            | ?                               | Æ             | -   | n x   |
|------------------------------------------------|-------------|------------------------------------------|-----|---------------------|------------------|----------------|------|-------|-------------------------|-----------------------|---------------------|------|------------|---------------------------------------------------------|-----------------------------------|------------------|-------------------|-----------------------------|------------------------------------------|-----|----------------------------|---------------------------------|---------------|-----|-------|
| ファイル ホーム                                       | ム 挿入        | デザイン                                     | ページ | レイアウト               | 参考資料             | 料 差し           | 込み文書 | 황 친   | 交閲                      | 表示                    | 開列                  | ŧ    |            |                                                         |                                   |                  |                   |                             |                                          |     |                            |                                 |               |     | サインイン |
| 書表紙 ▼<br>○ 空白のページ<br>○ 二 空白のページ<br>○ 二 一 ジ 区切り | 世<br>表<br>• | <ul> <li>画像 オンライン</li> <li>画像</li> </ul> |     | ™ Smar ™ グラフ ▲ スクリー | tArt<br>・ンショット * | 🗎 ストア<br>🎝 個人J | 用アプリ | - わ   | ━━━<br>■●<br>/ライン<br>デオ | 豊 / ₁<br>▶ フッ<br>□ 相3 | パーリン<br>クマーク<br>三参照 | 9    | *]<br>אכאב | <ul> <li>□ へッ・</li> <li>□ フッ・</li> <li>□ スッ・</li> </ul> | ダー <del>-</del><br>ター -<br>·ジ番号 - | あいさつ<br>実援文<br>マ | A<br>テキス <br>ボックス | ■ か<br><b>4 ワ</b><br>• ▲ Fi | <b>イック パーツ マ<br/>ードアート マ</b><br>コップ キャップ | · 👔 | 署名欄 ▼<br>日付と時刻<br>オブジェクト ▼ | π 数<br>Ω 証                      | 牧式 ▼<br>記号と特列 | 末文字 | ¥     |
| ページ                                            | 表           |                                          | ×   |                     |                  | アド             | 42   | ×     | ディア                     | Ļ                     | レク                  |      | コメント       | ヘッダー                                                    | とフッター                             |                  |                   |                             | テキスト                                     | E   | オブジェクト()                   | 1)                              |               | 文字  | ~     |
| L<br>10<br>                                    |             |                                          | 8 6 | 4 2                 | 2                | 4 6            | 8    | 10 12 | 14                      | 16 1                  | 8 20                | 22   | 24 2       | 8 28                                                    | 30 32                             | 34 3             | 3 38              | 40 42                       | 2 44 48                                  |     | ファイルからテ                    | ₽<br>₽<br>₽<br>₽<br>₽<br>₽<br>₽ | )             | J   |       |
| - <sup>00</sup><br>-<br>セクション: 1 1/1           | ページ 0       | 文字 []2                                   | 日本語 | <b>a</b>            |                  |                |      |       |                         |                       |                     |      |            |                                                         |                                   |                  |                   |                             | Ħ                                        |     | Es                         |                                 |               | -+  | 100%  |

③ [ファイルの挿入]ダイアログボックスが開くので、結合したいファイルを選択し、[挿入]すると結合される

| ₩ ファイルの挿入                                                                                                    |                                                                                                    | × |
|----------------------------------------------------------------------------------------------------|----------------------------------------------------------------------------------------------------|---|
| ⓒ ♥ ■ デスクトップ ▶                                                                                                    | <ul> <li>✓</li> <li>✓</li> <li>✓<td>٩</td></li></ul> | ٩ |
| 整理 ▼ 新しいフォルダー                                                                                                    | ** 🗖 🔞                                                                                                    |   |
| <ul> <li>▲ (型)文書1</li> <li>☆ お気に入り</li> <li>● ダウンロード</li> <li>● デスクトップ</li> <li>③ 最近表示した場</li> <li>● ドキュメント</li> <li>● ピクチャ</li> <li>● ピデオ</li> </ul> |                                                                                                    |   |
| 範囲(R):<br>範囲(R)<br>ファイル名(N): 文書1                                                                                                    | <ul> <li>すべての Word 文書</li> <li>ツール(L)</li> <li>挿入(S)</li> <li>羊ャンセル</li> </ul>                                                                                                    | ] |

-

※博士論文の本文電子ファイルは、原則としてPDF/A (ISO-19005)形式で提出してください

Microsoft Word 2013/2016/2019 は、PDF/A 形式へ対応しており、ファイルの変換が可能です。博士論文の 本文電子ファイルは、以下の手順で PDF/A 形式に変換してください。

■Microsoft Word2013 から PDF/A(ISO-19005) へ変換する ※その他のバージョンにも同様の機能あり

- PDF/A(ISO-19005)に変換するファイルを開き、[ファイル]タブー[名前を付けて保存]から任意の保存 場所を指定する
  - ※ 表示や目次、図表などを別ファイルで作成している場合は 1 つの word ファイルにまとめたうえで、
     PDF/A ファイルへの変換を行う
- ② [名前を付けて保存]ダイアログボックスが開くので、ファイルの種類に[PDF]を選択し、[オプション]をク リックする

| ×1                                                                                 | 名前を付けて保存                                                                    | ×        |
|------------------------------------------------------------------------------------|-----------------------------------------------------------------------------|----------|
| (€) → ↑ () + PC → 6≠2×2                                                            | <ul> <li>✓ C</li> <li>ドキュメントの検索</li> </ul>                                  | Q,       |
| 整理 ▼ 新しいフォルダー                                                                      | 8== 👻                                                                       | 0        |
| <ul> <li>▲ 名前</li> <li>■ デスクトップ</li> <li>◎ fv0841</li> <li>● PC</li> </ul>         | ● 更新日時 種類 サイズ                                                               | <b>^</b> |
| ファイル名(N): 文書1.pdf                                                                  |                                                                             | *        |
| ファイルの種類(T): PDF (*.pdf)                                                            |                                                                             | ~        |
| 作成者: profileuser<br>タヴ: タグの追加<br>タイトル: タイトルの追加<br>件名: 件名の指定<br>最適化: ④ 標準 (オンライン発行お | マネージャー: マネージャーの指定<br>会社:東京農工大学<br>分類項目: カテゴリの追加<br>コメント:コメントの追加<br>オプション(0) |          |
| よび印刷)(A)<br>〇 最小サイズ (オンライン発<br>行)(M)<br>フォルダーの非表示                                  | 」発行後にファイルを開く(E)<br>ツール(L) ▼ 保存(S) キャンセル                                     | ال       |

③ [オプション]ダイアログボックスが開くので、[ISO19005-1 に準拠(PDF/A)]にチェックを入れ、[OK]をクリックする

-

|                                             | オプション ? >                 |
|---------------------------------------------|---------------------------|
| ページ範囲                                       |                           |
|                                             |                           |
| ○ 現在のページ( <u>E</u> )                        |                           |
| <ul> <li>         選択した部分(S)     </li> </ul> |                           |
| ○ページ指定( <u>G</u> )開始                        | 告(F): 1 🌲 終了(T): 1 📫      |
| 発行対象                                        |                           |
| ① 文書( <u>D</u> )                            |                           |
| ◎ 変更とコメントの内容を                               | を含む文書(0)                  |
| 印刷対象外の情報を含める                                | 5                         |
| 🗌 次を使用してブックマー                               | -クを作成(C):                 |
| <ul> <li>見出し(H)</li> </ul>                  |                           |
| ○ Word ブックマーク(                              | (B)                       |
| ✓ ドキュメントのプロパティ                              | (R)                       |
| ✔ アクセシビリティ用のドキ                              | キュメント構造タグ( <u>M</u> )     |
| PDF のオプション                                  |                           |
| ISO 19005-1 に準拠                             | <pre>@ (PDF/A)(1)</pre>   |
| ✓ フォントの埋め込みかイ                               | ト可能な場合はテキストをビットマップに変換する() |
| □ ドキュメントをパスワード                              | <sup>で</sup> で暗号化する(N)    |
|                                             | OK キャンセル                  |

④ [名前を付けて保存]ダイアログボックスに戻り、[保存]すると、PDF/A 形式のファイルが作成される

⑤ 作成された PDF/A 形式のファイルを開き、きちんと変換されているか確認する

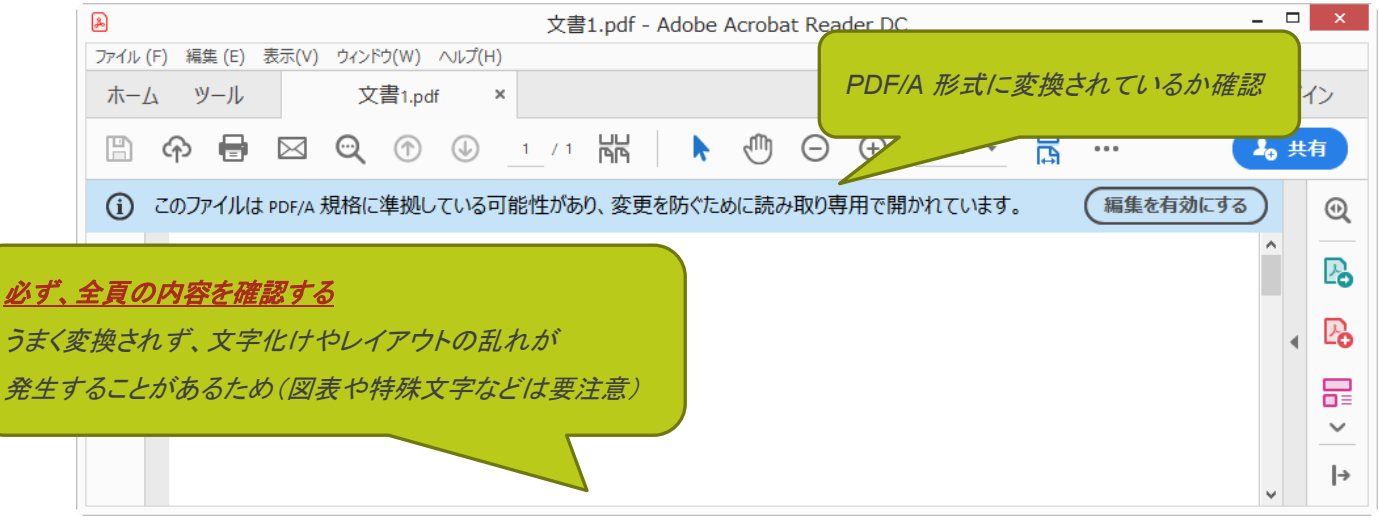

※ 文字化けやレイアウトの乱れが発生することがあるため、必ず全頁の内容を確認すること (図表や特殊文字などは要注意)

-